## Creating a profile on Love to Ride for Cycle September 2021

## For new participants and returning participants

- 1. Start by going to the website: <u>lovetoride.net/shasta</u> on your internet browser.
- 2. Click on the 'Register tab' in the blue bar. Choose how you would like to sign up. For the purposes of these instructions, we will sign up through email.

| 🖆 Safari File Edit View History Bookmarks V | Vindow Help                                                                                                    | [] 🙆 奈 100% 🖾 🗣 Thu 10:11 AM Q 🔗 😑 |
|---------------------------------------------|----------------------------------------------------------------------------------------------------|------------------------------------|
|                                             | 🗎 lovetoride.net                                                                                                    | ¢ 0 0                              |
| L©VE T© RIDE<br>Shasta County               | BIKE MONTH                                                                                                    | 540 540                            |
| HOME STORIES PRIZES                         | RESULTS INFO REGISTER L                                                                                                    | LOG IN                             |
|                                             | f       SIGN UP WITH FACEBOOK         SIGN UP WITH STRAVA         SIGN UP WITH EMAIL         By registering on Love to Ride you agree to the Terms<br>Service and Privacy Policy.         Registered in the past? Log in | Is of                              |
|                                             |                                                                                                    | df                                 |

3. Fill in your personal information. Make sure it is a valid email address that you are able to check regularly. You don't want to miss out on being notified if you win a prize! Click 'Register.'

| 🗯 Safari File Edit View History Bookmarks | Window Help                           | 📋 🐽 奈 100% 📾 🔹 Thu 10:11 AM 🔍 🛞 🖃 |
|-------------------------------------------|---------------------------------------|-----------------------------------|
|                                           | 📾 lovetoride.net                      | C (1)                             |
|                                           |                                       | +                                 |
|                                           |                                       |                                   |
|                                           | <b>f</b> SIGN UP WITH FACEBOOK        |                                   |
|                                           |                                       |                                   |
|                                           | A SIGN UP WITH STRAVA                 |                                   |
|                                           |                                       |                                   |
|                                           |                                       |                                   |
|                                           | SIGN UP WITH EMAIL                    |                                   |
|                                           | First name                            |                                   |
|                                           | risciane                              |                                   |
|                                           | amen tool                             |                                   |
|                                           | Lost nome                             |                                   |
|                                           | Fmail                                 |                                   |
|                                           | Lindit                                |                                   |
|                                           | Password                              |                                   |
|                                           | 10334010                              |                                   |
|                                           | I am at least 13 years old *          |                                   |
|                                           |                                       |                                   |
|                                           | I'm not a robot                       |                                   |
|                                           | Pelaizy - Tarma                       |                                   |
|                                           |                                       |                                   |
|                                           | DECICTED                              |                                   |
|                                           | · · · · · · · · · · · · · · · · · · · |                                   |

4. Type in the **Street Name and City** of where you live. You do not need to put in your house number. There may be a drop-down menu that populates your street and city for you once you start typing. Click 'Next.' Fill in your preferences on the next page. Again, we encourage you to select 'yes' on both preferences be notified via email in case you win prizes and to stay up-to-date on the latest information. Click 'Save.'

| 🗰 Safari File Edit View History Bookm | iarks Window Help<br>0 & Novetaride.net                                                                                                    | <u>ଅ</u> ଇଧୁର 100% ଅଭେକ<br>୪ | Thu 10:15 AM Q 🚱 😑 | Safari File Edit View Histo                                          | ry Bookmarks Window Help                                                           | 🔒 lavatorida.not                         | <u>ඩු ය</u> 🖓 🕫 100% 🕼<br>ර             | ≱ 🗣 Thu10⊡16 AM ୍ @ :≡<br>₫ ⋽  |
|---------------------------------------|----------------------------------------------------------------------------------------------------|------------------------------|--------------------|----------------------------------------------------------------------|------------------------------------------------------------------------------------|------------------------------------------|-----------------------------------------|--------------------------------|
| :::: Or                               |                                                                                                    |                              | +                  |                                                                      |                                                                                    |                                          |                                         | +                              |
|                                       |                                                                                                    |                              |                    | I want to be automatically enter<br>about future prize drawings, inc | ed into the prize drawing for current an<br>entives and other Love to Ride program | d future prizes available to me on<br>S. | Love to Ride, to be notified by email : | ind phone if I win a prize and |
|                                       |                                                                                                    |                              |                    |                                                                      | NO                                                                                 |                                          | YES                                     |                                |
|                                       | prizes, etc<br>what street + city do you liv                                                                                                    | e                            |                    | Yes, I'd love to stay in the loop v                                  | vith local bike campaigns, programs, an                                            | d challenges from partners in Sha        | sta County. Sign me up!                 |                                |
|                                       | in?<br>                                                                                                    | ot in                        |                    |                                                                      | NO                                                                                 |                                          | YES                                     |                                |
|                                       | [īype and select Home address<br>NEXT                                                                                                    |                              |                    |                                                                      |                                                                                    | SAVE                                     |                                         |                                |
|                                       | If you can't see a dropdown menu and with address opti<br>to choose from, please delete the text you entered and to<br>entering your address again. | ions<br>ry                   | - 0                |                                                                      |                                                                                    |                                          |                                         | 0                              |

5. Mark how often you have ridden your bike in the last year. If you mark 'A few times' or less, you will be considered a new rider for the purposes of the Cycle September Challenge. Click "Next."

| 🖆 Safari File Edit View History Bookmarks | Window Help                 | 🖺 🐽 😤 100% 🚱 🔹 | Thu 10:17 AM 🔍 🎯 | iiii |
|-------------------------------------------|-----------------------------|----------------|------------------|------|
| ••• K()) (0) (0) (                        | 📾 lovetoride.net            |                | 1                | đ    |
|                                           |                             |                |                  | E    |
|                                           |                             |                |                  |      |
|                                           |                             |                |                  |      |
|                                           | Approximately               |                |                  |      |
|                                           | how often have you ridden a |                |                  |      |
|                                           | hike in the last 12 months? |                |                  |      |
|                                           |                             |                |                  |      |
|                                           | 🔲 Not at all                |                |                  |      |
|                                           | A few times                 |                |                  |      |
|                                           | 1 - 3 times a month         |                |                  |      |
|                                           | Once a week                 |                |                  |      |
|                                           | 2 - 3 days a week           |                |                  |      |
|                                           | 4 or more days a week       |                |                  |      |
|                                           | NEXT                        | 1              |                  |      |
|                                           |                             |                | C                | J    |
|                                           |                             |                |                  |      |
|                                           |                             |                |                  |      |

6. Next, you will join your workplace. Make sure you ask your "Workplace Champion" or leader, what your exact workplace name is called on Love to Ride so you join the correct team.

\*\*If you do not have a workplace, register as an individual and 'join a group or club' later if you would like. Steps to do this are below!\*\*

\*\*If you would like to be your workplace 'Champion' or team leader, click "Register your local office." This creates a new workplace and should be done if your workplace is not already registered.

| Safari File Edit View History Bo               | ookmarks Window Help | lovetoride.net | [] 🙆 奈 100% 💯 🔹 | Thu 10:17 AM Q 💿 😑 |
|------------------------------------------------|----------------------|----------------|-----------------|--------------------|
|                                                |                      |                |                 | +                  |
| L©VE T© RID                                    | E BIK                | E MONTH        |                 | •                  |
| SHASTA COUN                                    | ITY 1                | MAY 2021       |                 |                    |
| HOME MY PROFILE                                | STORIES PRIZES       | RESULTS INFO   |                 | ¢                  |
| Join your workplace                            |                      |                |                 |                    |
| Enter Employer Name                            | SEARCH               |                |                 |                    |
| Register your local office   Skip - register a | s an individual      |                |                 |                    |
| 1                                              |                      |                |                 |                    |
|                                                |                      |                |                 |                    |
|                                                |                      |                |                 | Q                  |
| 120                                            |                      |                |                 | tificaAB.pdf       |

7. If you are a part of a smaller department, feel free to choose your department from the dropdown menu or register a new department.
Departments do not compete against each other, they are just a way to categorize your workplace.
The most important part is to join a workplace so you can compete in the challenge against other workplaces.
Click 'Join' or 'Skip'

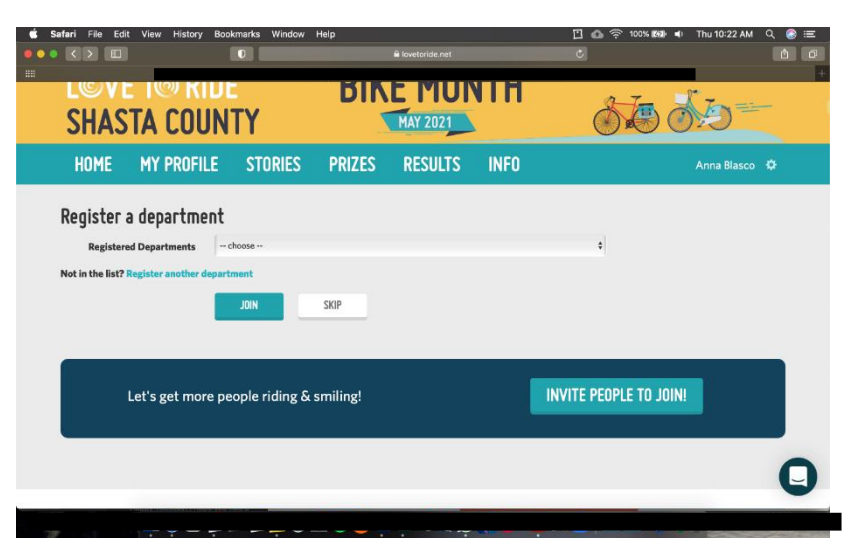

## On the next page, complete the quick survey and click 'Finish Survey.'

8. Now that you are registered and can see your profile, you will want to make sure that the gray box on the right side of your profile states **that you and your company are registered for Cycle September 2021!** Feel free to upload a profile photo, update your reason for riding, and connect with an app so your rides are logged automatically.

If you do not want to connect with an app, you will need to log each ride manually on your profile after you finish each ride.

If you connect with an app and the ride information does not sync correctly, you can adjust information on your Love to ride profile manually as well.

|            |                   | _      |       | <b>₽</b> lov | etoride.net |        |          | 227 2    | C  |                                                          |
|------------|-------------------|--------|-------|--------------|-------------|--------|----------|----------|----|----------------------------------------------------------|
| CTIVITY    |                   |        | <     |              | AP          | RIL 20 | 21       |          | _  | BIKE MONTH CHALLENGE - 2021                              |
|            |                   |        | s     | м            | т           | w      | т        | F        | S  | May 1st - 31st                                           |
| TODAY      |                   |        |       |              |             |        | 1        | 2        | 3  | Starts in 23 days!<br>You're registered!                 |
|            | SEE MORE ACTIVITY | -      | 4     | 5            | 6           | 7      | 8        | 9        | 10 | Your company is registered too! :-)                      |
| IY PHOTOS  |                   |        | 11    | 12<br>19     | 13<br>20    | 14     | 15<br>22 | 16<br>23 | 17 | SHASTA COUNTY ALL TIME STATS                             |
|            | ADD A PHOTO       |        | 25    | 26           | 27          | 28     | 29       | 30       |    | <b>91</b> WORKPLACES                                     |
| OMMUNITY P | HOTOS             | 1.1923 | RIDES |              |             |        |          |          |    | <ul> <li>1,931 PEOPLE</li> <li>583 NEW RIDERS</li> </ul> |
|            |                   |        | Date  |              | Туре        |        | Distan   | ce       |    | (1) 1,714,161 MILES<br>116,820 RIDES                     |

9. You can update your profile at any time by clicking on the wheel icon by your name.

| Safari File Edit View History Bookmarks Wind     | a Ionetorida net               | C C 1005 550 4 Thu 10:36 AM Q 0 IE  |                           |
|--------------------------------------------------|--------------------------------|-------------------------------------|---------------------------|
| HOME MY PROFILE STORIE                           | S PRIZES RESULTS INFO          | • •                                 | ×                         |
| Edit profile                                     |                                | Edit profile                        |                           |
| Edit my email and notification preferences       |                                | SWITCH STRE<br>Shasta County<br>USA |                           |
| User Since Thursday 8th April 2                  | 221                            | 🕞 Logout                            |                           |
| Automatically record your rides and win! Learn n | ore about connected apps here. |                                     |                           |
| Strava Connected - Disconn                       | ect from Strava                |                                     | How to connect with       |
| MapMyRide Connect with Map                       | MyRide ⊁                       |                                     | Strava so your rides are  |
|                                                  |                                |                                     | logged automatically with |
|                                                  |                                |                                     | Love to Ride              |

- 1. On your profile page, look for the words "Automatically record your rides and win!" You will see a list of apps you can record your rides with. For the purposes of these instructions, we will walk you through connecting with Strava.
- 2. Make sure you have the Strava App on your mobile device, and you know your login information for the Strava App.

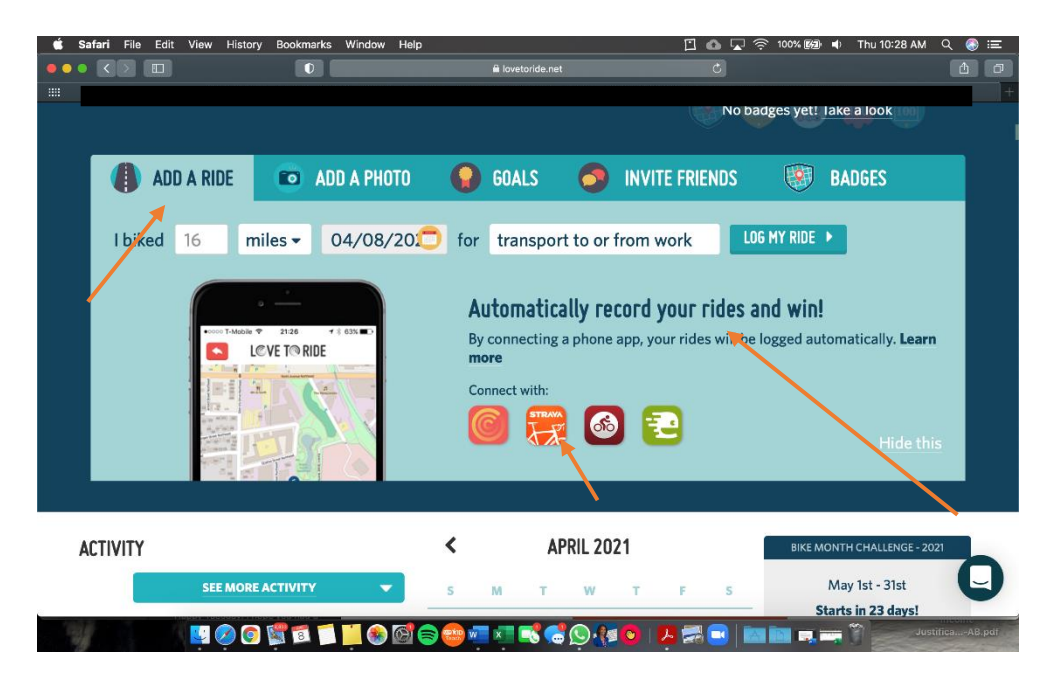

3. Click on 'Connect with STRAVA'

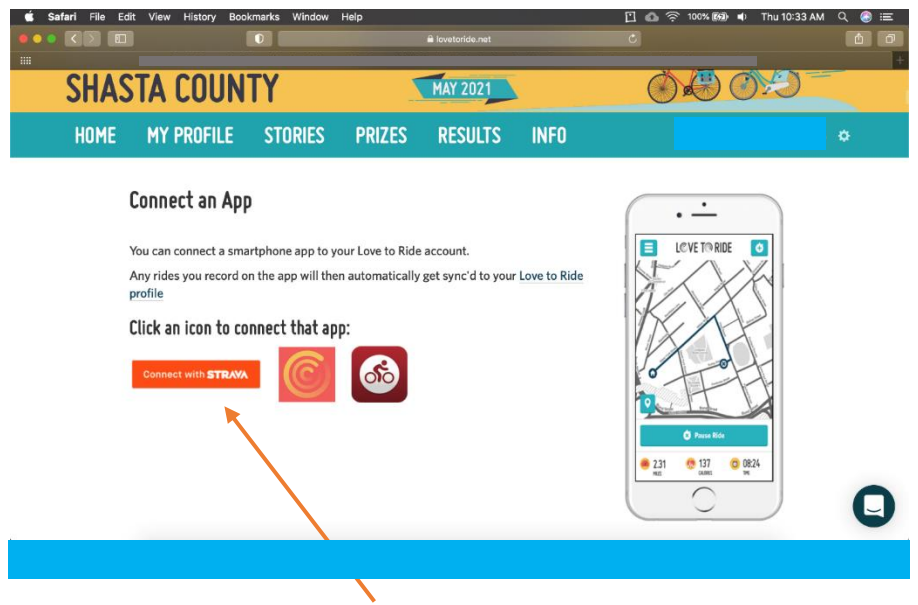

4. Login to Strava using the email and password you used to login to Strava. Click 'Authorize.'

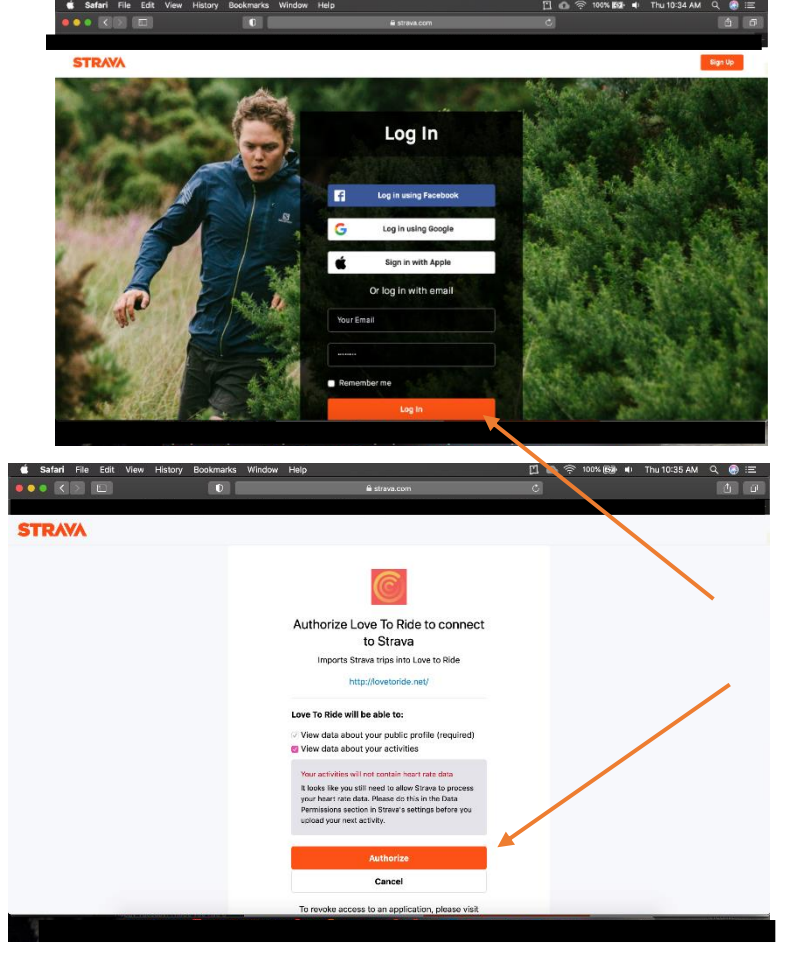

5. Your profile on Love to Ride should now say you are connected with Strava.

| Ś | Safari File Ed                   | it View History Bool         | kmarks Window          | Help           |                |      | 🗋 🙆 奈 100% 🖾 🌗 | Thu 10:35 AM Q 🚷 :三 |  |
|---|----------------------------------|------------------------------|------------------------|----------------|----------------|------|----------------|---------------------|--|
|   |                                  |                              |                        |                | Iovetoride.net | _    | C              |                     |  |
|   | SHAS                             | TA COUN                      | TY                     |                | MAY 2021       |      | Ó E C          |                     |  |
|   | HOME                             | MY PROFILE                   | STORIES                | PRIZES         | RESULTS        | INFO |                | \$                  |  |
|   | Edit prof                        | ile                          |                        |                |                |      |                |                     |  |
|   | 🔀 Edit my email a                | and notification preferences |                        |                |                |      |                |                     |  |
|   |                                  |                              |                        |                |                |      |                |                     |  |
|   |                                  | User Since Thur              | sday 8th April 2021    |                |                |      |                |                     |  |
|   | Automatically                    | record your rides and        | win! Learn more        | about connecte | d apps here.   |      |                |                     |  |
|   |                                  | Strava Com                   | nected - Disconnect fr | om Strava      | )              |      |                |                     |  |
|   | MapMyRide Connect with MapMyRide |                              |                        |                |                |      |                |                     |  |
|   |                                  |                              |                        |                |                |      |                |                     |  |
|   |                                  | First name Ar                | na                     |                |                |      |                | O                   |  |
|   |                                  |                              |                        |                |                |      |                |                     |  |
|   |                                  |                              |                        |                |                |      |                |                     |  |

## How to Join or Create a Group/ Club

1. On your rider profile, underneath your name, click 'Join a Group'.

| ( ) ( ) ( ) ( ) ( ) ( ) ( ) ( ) ( ) ( ) | Safari File Ed    | lit View History Boo                                                                      | okmarks Window                         | Help        | a lovetoride.net  |      | ① ① 奈 100%                                                                    | 6. <b>©∰</b> ■) Thu10:4                     | 4AM Q 💿 ≔<br>₫ 🗗 |
|-----------------------------------------|-------------------|-------------------------------------------------------------------------------------------|----------------------------------------|-------------|-------------------|------|-------------------------------------------------------------------------------|---------------------------------------------|------------------|
|                                         | L©V<br>Shas       | E T© RIDI<br>Ta coun                                                                      | E<br>TY                                | BIK         | E MON<br>MAY 2021 | NTH  | ð.                                                                            | 666                                         | +                |
|                                         | HOME              | MY PROFILE                                                                                | STORIES                                | PRIZES      | RESULTS           | INFO |                                                                               |                                             | ۵                |
|                                         | There was an erro | or contlecting to Strava! Plea                                                            | ise try connecting again.              | Q           |                   |      |                                                                               |                                             | ×                |
| /                                       | Settings          | <br> <br> <br> <br> <br> <br> <br> <br> <br> <br> <br> <br> <br> <br> <br> <br> <br> <br> | RIDER PROFILE<br>Works at Join a Group | Edit reason |                   |      | Stats: All Time -<br>O<br>TRIPS<br>O<br>LBS CO2 O<br>My Badges<br>No badges y | O<br>Miles<br>O<br>Calo<br>Vet! Take a look | RIES             |
|                                         | AI                | DD A RIDE                                                                                 | ADD A PHOT                             | 0           | GOALS             |      | E FRIENDS                                                                     | BADGES                                      |                  |
|                                         |                   |                                                                                           |                                        |             |                   |      |                                                                               |                                             |                  |

2. Register a club or group and answer prompted questions or join an existing one.

Clubs/Groups are different than Workplaces. Workplaces are the only ones earning **points** during Cycle September and are competing against other workplaces of similar sizes. Each day you ride your bike earns your workplace 10 points. Each person you encourage to sign up and ride earns your workplace 50 points (for experienced riders) or 100 points (for new riders).

Clubs and Groups can also compete against each other, but they are competing for miles, not points. Students signing up with their school should join a club/group and search for their existing school or create a new group to get their school signed up.

Simply being a part of the Love to Ride platform and riding during Bike Month will enter you in as an individual to win weekly prizes and final prizes. The more rides you log (of at least 10 minutes/1 mile), the more times your name is entered in drawings to win prizes!

\*\*You *can* be part of a workplace AND a club/group because they are not competing against each other.\*\*

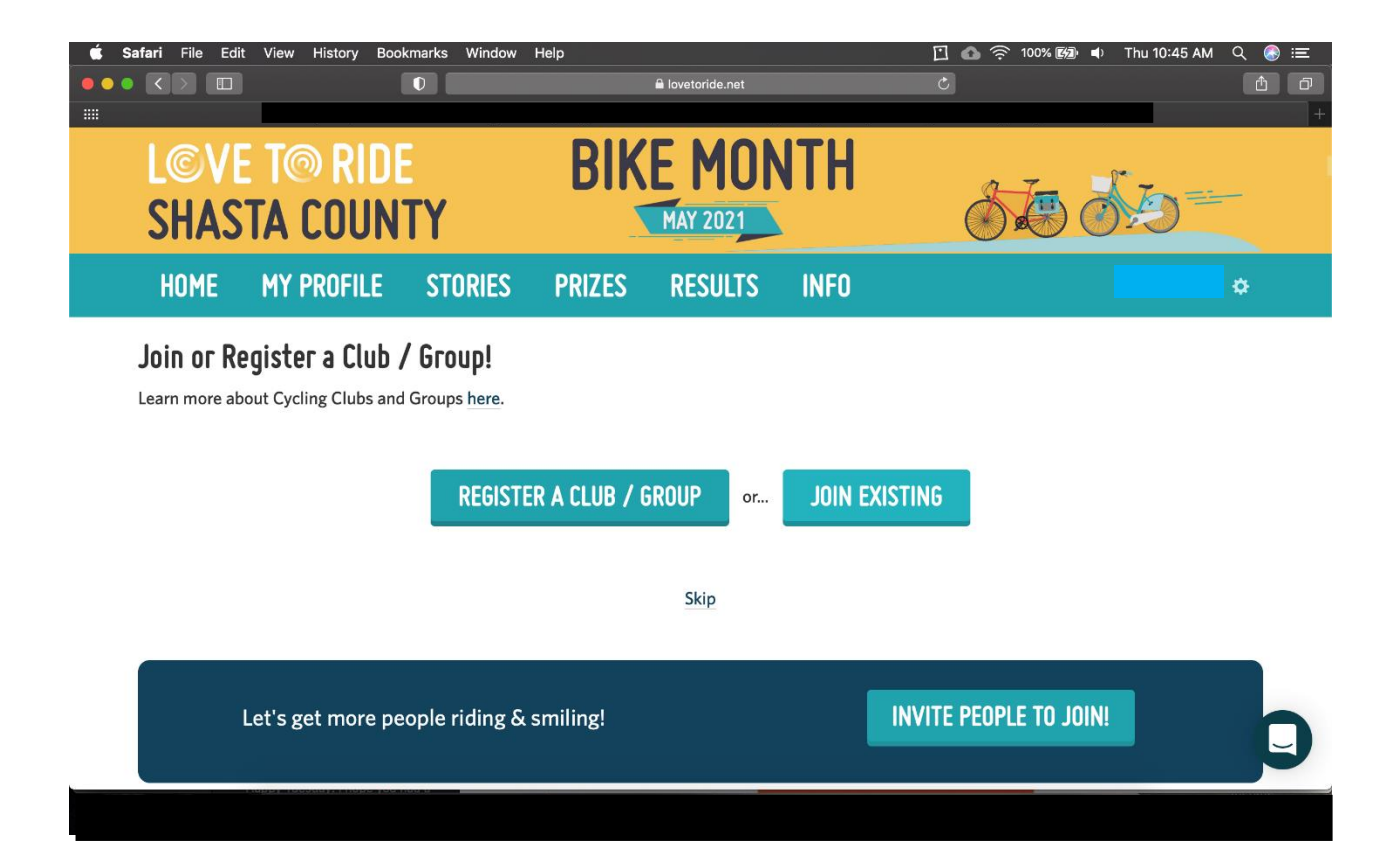